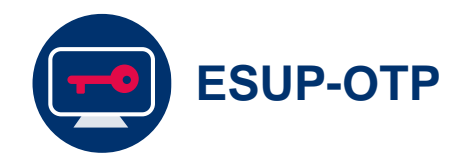

## Réinitialiser son second facteur

Dans certains cas (changement, perte téléphone,...) il peut être nécessaire de réinitialiser son double facteur. Ce guide présente les différentes solutions existantes permettant la réinitialisation du double facteur.

Document : Creative Commons BY-NC-SA v3 soumise au droit français

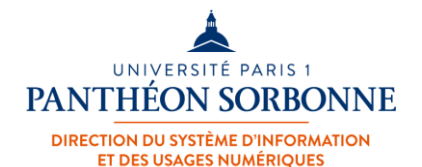

Juillet 2024 / DSIUN

FICHE AIDE

\*\*\*\*\*

### 1<sup>ère</sup> Méthode

### Via FanceConnect

**ESUP-OTP** 

#### Se connecter à FranceConnect

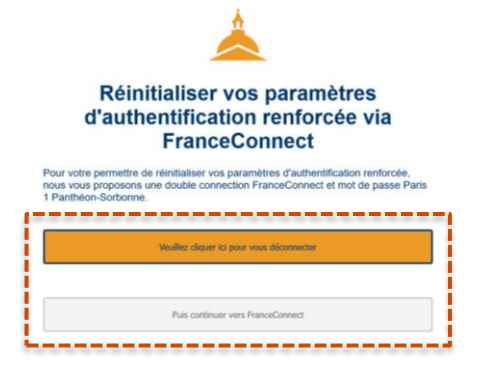

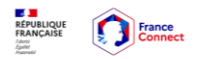

Connexion en cours sur Université Paris 1 Panthéon-Sorbonne

Choisissez un compte pour vous connecter :

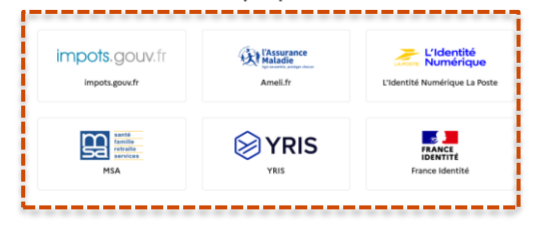

Afin de pouvoir réinitialiser votre second facteur, rendez-vous à l'adresse suivante :
<u>https://p1ps.fr/init-mfa-fc</u> et cliquez sur « Veuillez cliquer ici pour vous déconnecter », puis sur « Puis continuer vers FranceConnect ».

Vous serez dirigé vers la page de connexion de **FranceConnect** et devrez **choisir votre compte** pour vous connecter.

2

**ESUP-OTP** 

### Se connecter à FranceConnect

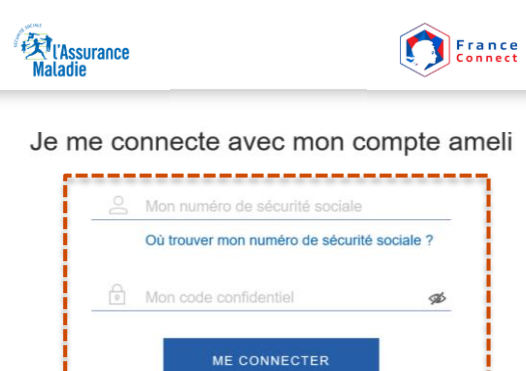

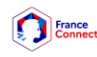

Vous allez vous connecter en tant que :

Prénom NOM Continuer sur Université Paris 1 Panthéon-Sorbonne

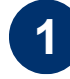

2

**Connectez-vous** au service FranceConnect choisi avec vos identifiants correspondants.

Un code de sécurité peut vous être envoyé sur le mail associé au service.

Cliquez sur « **Continuer sur** Université Paris 1 panthéon-Sorbonne ». **ESUP-OTP** 

numériques

Consultez la fiche d'aide du paramétrage

### Se connecter à FranceConnect

|                                 | <b>Å</b>                                |                   |
|---------------------------------|-----------------------------------------|-------------------|
|                                 | Authentification                        |                   |
|                                 |                                         |                   |
| Double authentification neo     | cessaire pour la réinit de 2ème facteur |                   |
|                                 | Connexion Paris 1                       |                   |
| Identifiant :*                  |                                         |                   |
| Vous devez entrer votre identif | fiant.                                  |                   |
| Mot de passe :*                 |                                         | 0                 |
|                                 | SE CONNECTER                            |                   |
|                                 |                                         |                   |
|                                 |                                         |                   |
|                                 |                                         |                   |
| ENT   Authentification renf     | lorcée                                  | Vietnaal Agenta o |
| cueil                           | Accueil                                 |                   |
| rences                          | ESUP OTP Manager                        |                   |
|                                 |                                         |                   |

Dans la mire d'authentification Paris 1 qui vient de s'ouvrir, renseignez votre identifiant et mot de passe.

Puis cliquez sur « **Se** connecter ».

2

Vous serez ensuite redirigé vers la page de configuration de l'authentification renforcée et pourrez mettre à jour vos méthodes de double authentification.

# <sup>2ème</sup> Méthode

# Se connecter depuis le réseau de Paris 1

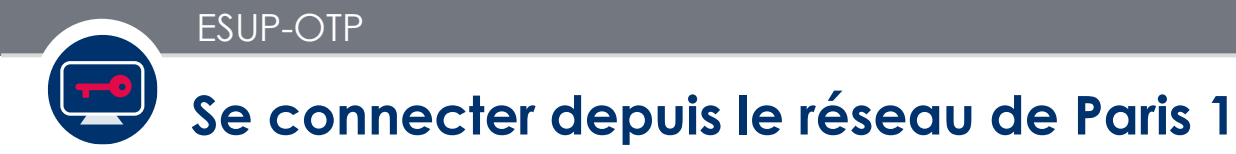

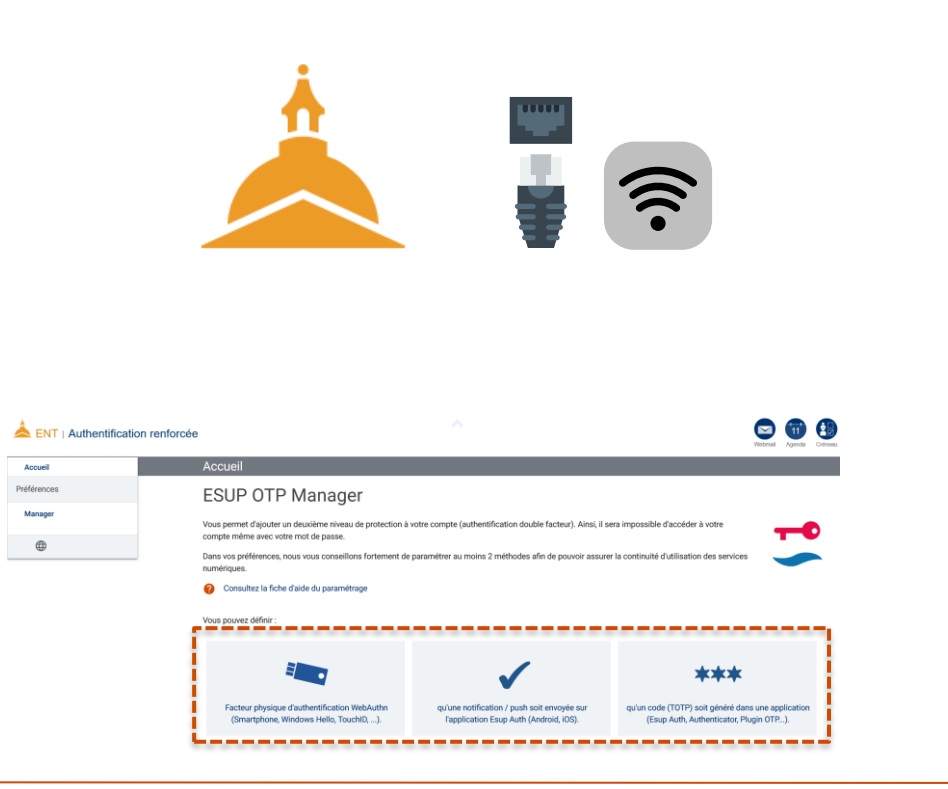

Il est également possible de réinitialiser son second facteur **depuis le réseau Paris 1** :

- Soit depuis un local de Paris 1 disposant du Wifi (universiteparis1).
- Soit depuis un local de Paris 1 en se connectant au réseau filaire de l'Université.

Puis rendez-vous sur l'ENT dans l'application « **Authentification renforcée** » et réinitialisez votre second facteur.

2

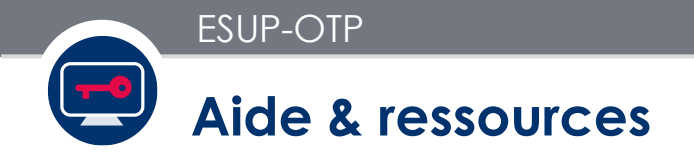

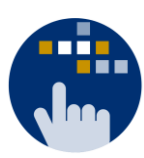

Consultez aussi le Guide des services numériques de Paris 1 :

Version étudiants : ent.univ-paris1.fr/gun

Version personnels : <u>ent.univ-paris1.fr/gun-pers</u>

Contact DSIUN pour toutes informations complémentaires :

Tél. : +33 (0) 1 44 07 89 65 | Courriel : assistance-dsiun@univ-paris1.fr